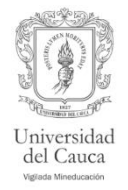

## Eureka Guía de Registro Cuenta personal

Eureka: portal de libros electrónicos en medicina de la editorial Medica Panamericana.

## Ingrese aquí

- 1. Entrar a la página principal de universidad: <u>https://biblio.edu.co/home</u>
- 2. Dirigirse a la parte izquierda de la pantalla y hacer clic en el link "Bases de datos suscritas".

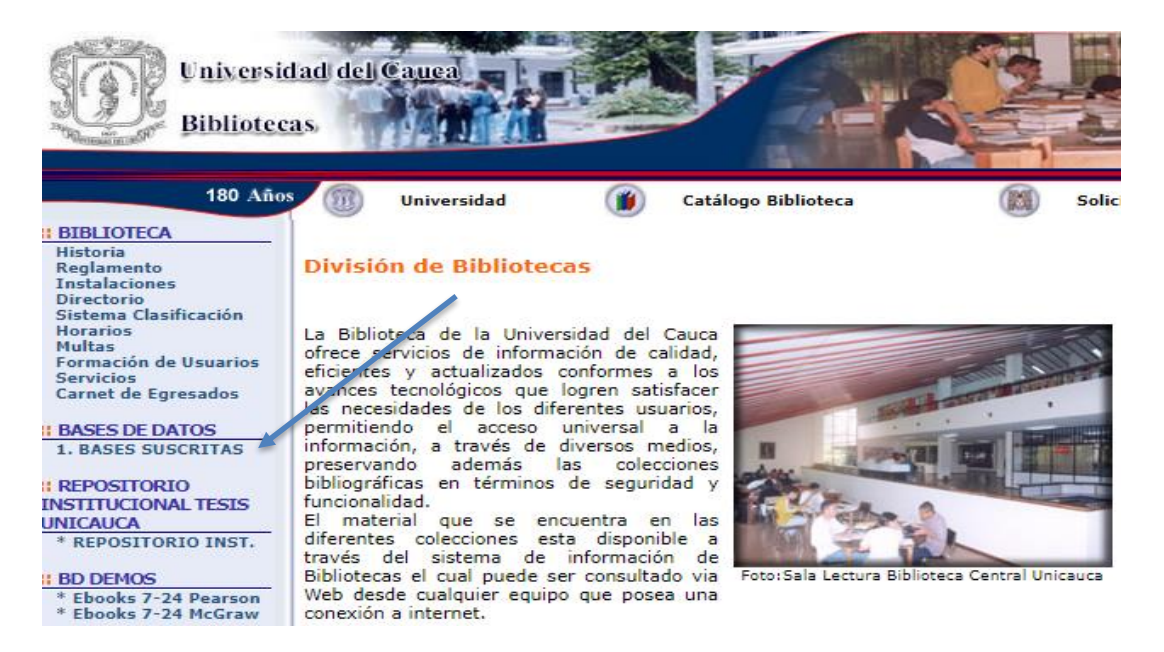

3. Aparecerá la siguiente entrada a los recursos electrónicos. Autenticarse en la siguiente ventana con el usuario (sin @unicauca.edu.co) y contraseña del correo institucional.

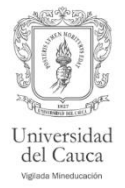

## Acceso a la Colección Digital

Usuario de correo institucional\*

 bsalud
 @unicauca.edu.co

 Escriba el nombre de usuario de su correo institucional.
 Contraseña\*

 •••••••
 Escriba la contraseña de su correo institucional.

## ¿No tienes o no recuerdas tu usuario de correo institucional? Escríbenos al correo contacto@unicauca.edu.co

4. Podrá seleccionar "Eureka" en la lista y con click para ingresar e ingresa a la colección

| 0                                                                                                    |                                                                                                    | (                                                                                  |                                                                                                    | - + 🔂 🕃 Abrir contenido 🗴                                                                                                    |
|----------------------------------------------------------------------------------------------------|----------------------------------------------------------------------------------------------------|------------------------------------------------------------------------------------|----------------------------------------------------------------------------------------------------|----------------------------------------------------------------------------------------------------|
| Especialidad                                                                                                    | ✓ Autor                                                                                                   | ✓ Fecha Publicación                                                                | ✓ Editorial ✓                                                                                                    |                                                                                                    |
| ESPECIALIDADES                                                                                                    |                                                                                                    |                                                                                    | Sólo "Mi Colección" 🧲                                                                                                    |                                                                                                    |
|                                                                                                    | Contenidos disponibl                                                                                      | es para <b>Universidad del Cauca</b>                                               | a de la companya de la companya de la companya de la companya de la companya de la companya de la companya de l             | MANUAL DE USO DEL BUSCADOR                                                                                                    |
| Α                                                                                                    | В                                                                                                    | С                                                                                  | D                                                                                                    | Canada da ser ante en la ser a dans de la ciencia de la classifia de la companya de la companya de la companya<br>Antenia de la companya de la companya de la companya de la companya de la companya de la companya de la company<br>El companya de la companya de la companya de la companya de la companya de la companya de la companya de la comp                                                                                                    |
| Adicciones (3)<br>Anatomía (15)                                                                                                    | Biologia (10)<br>Biologia Celular y Molecular (6)                                                         | Cardiología (18)<br>Ciencias de la Actividad Física - Medicina<br>del Deporte (20) | Dermatología (15)<br>Diccionarios (1)                                                                                       | Extension and an extension of the second second secon            |
| Anestesiologia (22)                                                                                                    | Bioquimica (4)                                                                                            | Cirugía (35)<br>Cuidados Intensivos y Medicina Crítica                             | E                                                                                                    |                                                                                                    |
| F<br>Farmacia (μ)<br>Farmacologia - Terapéutica (g)<br>Fisiopatologia (α)<br>Fisiopatologia (α)<br>Fisioterapia (μ7)<br>Fonoaudiologia - Foniatría y Logopedia | Gastroenterologia (8)<br>Genética (6)<br>Genética (6)<br>Ginecologia - Obstetricia y Reproducción<br>(66) | Cuidados Paliativos (6)                                                            | Educación en Ciencias de la Salud -<br>Pedagogía (g)<br>Educación Especial (s)<br>Educación para la Salud del Paciente y su | <ul> <li>March Landson, and Annual Annual Annua</li></ul> |
|                                                                                                    |                                                                                                    | <br>Hematología y Hemoterapia (6)<br>Histología (5)                                | Familia (23)<br>Embriología - Biología del Desarrollo (6)<br>Endocrinología - Diabetes y Metabolismo<br>(14)                |                                                                                                    |

Universidad del Cauca Vicerrectoria Académica División de Recursos Bibliográficos

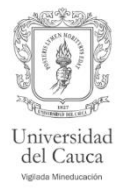

 Ingresar al libro de su interés. Seleccionar opción "Abrir contenido"

| <u>e</u> ) |                |                     |                   |                           | <b>ଡ</b> ି ଦ   |           | PANAmericana<br>La kiné Bagin Panak fébria. | anges.    |
|------------|----------------|---------------------|-------------------|---------------------------|----------------|-----------|---------------------------------------------|-----------|
| Anatomia   | ×              | Autor               | ~                 | Fecha Publicación         | ~              | Editorial |                                             | ~         |
| OBRAS      |                |                     |                   |                           |                |           | Sólo "Mi Col                                | ección" 🌔 |
|            |                |                     |                   |                           |                |           |                                             |           |
| • Neur     | oanatomía      |                     |                   |                           |                |           |                                             |           |
| Abrir co   | ntenido Z MART | ÍNEZ PÉREZ   MARTÍN | VEZ DE LA TORRE 🤉 | 9788498358964 10-2014 (ma | s información) |           |                                             |           |
|            |                |                     |                   |                           |                |           |                                             |           |

6. Seleccionar opción "**Marcar texto**" que aparece en la parte derecha.

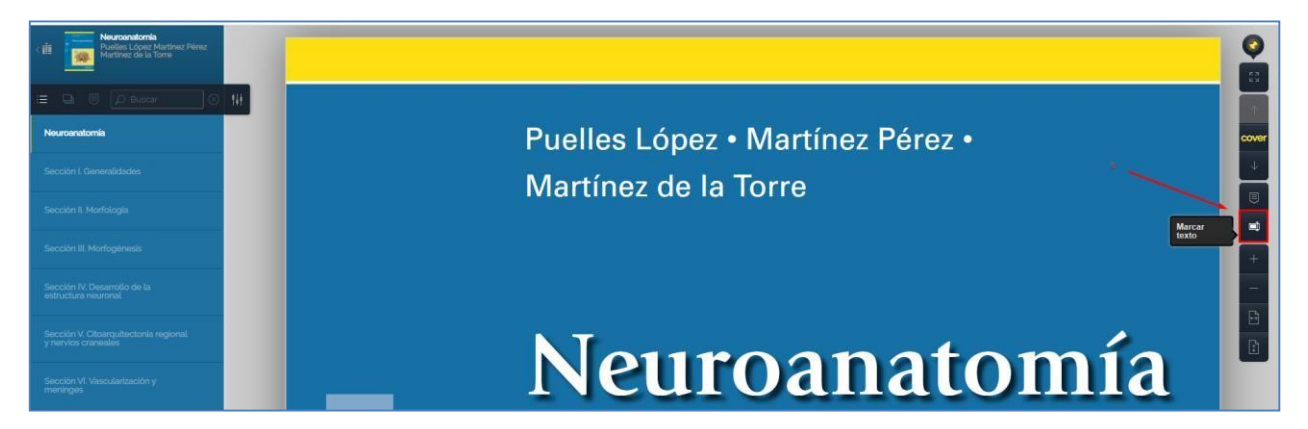

7. Seleccionar opción "**Registrarse**" que aparece en la parte derecha, usando el correo institucional

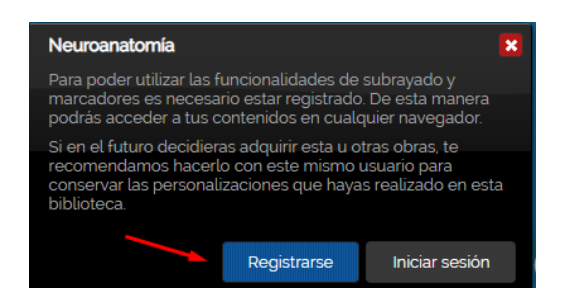

Universidad del Cauca Vicerrectoria Académica División de Recursos Bibliográficos

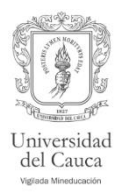

8. Una vez registrado le permitirá hacer uso de las herramientas: Añadir marcador y Añadir texto. La información resaltada y las notas se visualizan en el costado izquierdo.

| Cenética<br>Conceptos esenciales<br>Benito Espino | TERMINOLOGÍA GENÉTICA ACTUAL<br>Antes de revisar los trabajos de Mendel se define una serie<br>de términos básicos. Mendel nunca los atilizó, pero ayudarán<br>a comprender mejor dichos trabajos.<br>En primera instancia, gen prece defatirse como la entidad | La posir<br>se conoca o<br>ploides, los<br>está ocupa<br>iguales, en<br>de los hete |
|---------------------------------------------------|----------------------------------------------------------------------------------------------------|-------------------------------------------------------------------------------------|
| 🚊 🖬 🗐 💭 Buscar                                    | biológica que se transmite de padres a hijos y controla un ca-<br>ráctor determinado. Los genes no son entidades mamorables,<br>sino que están sujetos a variación, de tal manera que un gen<br>nuedo presentar distintas versiones o al ternativas. En el caso |                                                                                     |
| 🔨 Texto marcado de la página 3                    | de los trabajos mendelianos, el color de las semilas del guisante<br>fae uno de los caracteres utilizados. Así pues, puede afirmarse<br>que el caracter color está determinado por un pero abora bien.                                                          | de o<br>de o                                                                        |
| 🛒 ira pagina 3                                    | dicho color presenta variantes y, por ello, pueden encontrarse<br>sentilas amarillas o verdes. Esto significa que el gen corres-                                                                                                    | ined<br>ined                                                                        |
| Definición de Gen                                 | princiente tarritoren presenta dos variantes, una para el color<br>amanilo y otra para el color verda. Estas variantes o alternativas<br>de ese pen se denominan aleltos o geners al élicos.                                                                    |                                                                                     |

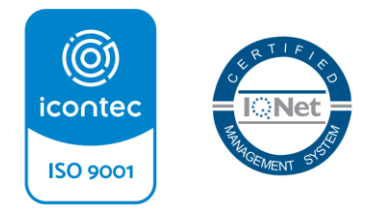

Hacia una Universidad comprometida con la paz territorial

Facultad Ciencias Naturales, Exactas y de la Educación Carrera 2A No. 3N-111 Sector Tulcán Popayán - Cauca - Colombia Teléfono: 8209851 Conmutador 8209800 Exts. 2502 2520 <u>biblios@unicauca.edu.</u> <u>http://biblio.unicauca.edu.co</u>